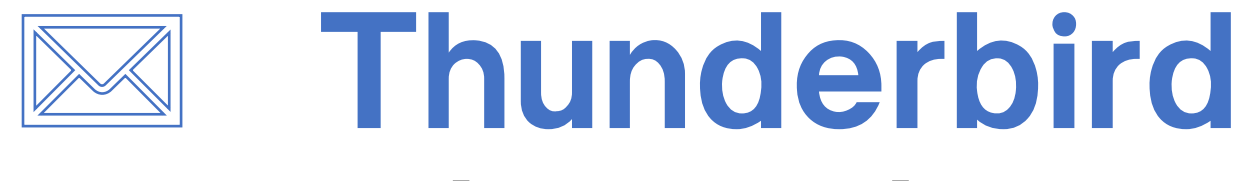

### 【新規·追加 設定編】

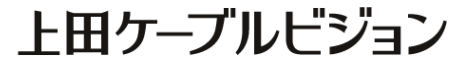

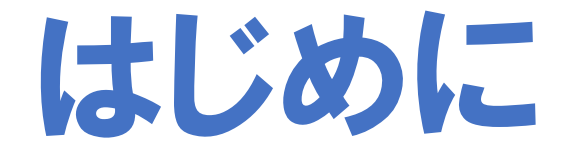

### メール設定前に【設定項目表】を準備し 【メールアドレス】と【パスワード】 をご確認ください

※ 設定項目表は最新の物をご用意ください

| 様のご契約内容は以下の通りです                                   |                              |  |
|---------------------------------------------------|------------------------------|--|
| ■ご契約者情報                                           |                              |  |
| お客様氏名                                             | 電話番号                         |  |
| お客様住所                                             |                              |  |
| お客様番号                                             |                              |  |
| 00 11 14 10                                       |                              |  |
| ■メール設定情報                                          |                              |  |
| メール設定情報<br>メールアドレス<br>(アカウント)                     | ******@ueda.ne.jp            |  |
| メール設定情報<br>メールアドレス<br>(アカウント)<br>パスワード            | ******@ueda.ne.jp            |  |
| メール設定情報<br>メールアドレス<br>(アカウント)<br>パスワード<br>POP3サーバ | ******@ueda.ne.jp<br>SMTPサーバ |  |

設定はSTEP8 まであります

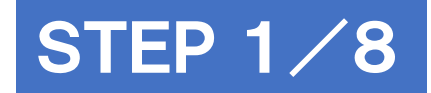

# **Mozilla Thunderbirdを起動**

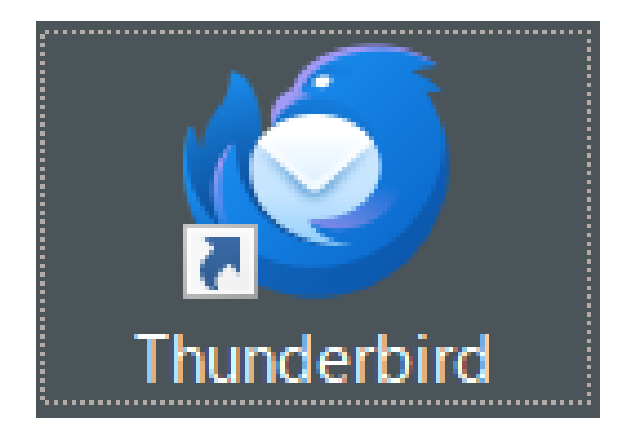

### ※作業はパソコンをインターネットに接続した状態で行ってください

#### マニュアル作成時の確認環境 Mozilla Thunderbird 115.5.0(64 ビット)

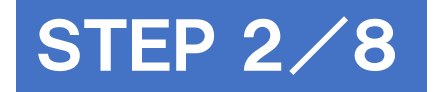

## 既存メールアカウントの設定画面を開く

#### 画面右上の [ファイル(F)] をクリックし、

#### [新規作成(N)] - [既存のメールアカウント(E)]を開きます

※ Thunderbirdの初回起動時は自動的に設定画面が開きます。STEP3へお進みください

| $\boxtimes$ |                                                                                                    | 検  | 索 <b>CTRL</b> + K                   |                        |  |  |
|-------------|----------------------------------------------------------------------------------------------------|----|-------------------------------------|------------------------|--|--|
| A           | ファイル(F) 編集(E) 表示(V) 移動(                                                                                                    | G) | メッセージ(M) 予定とToDo(N)                 | ツール(T) へ               |  |  |
| Ē           | 新規作成(N)                                                                                                    | >  | メッセージ(M)                            | Ctrl+N                 |  |  |
|             | 開<(O)                                                                                                    | >  | 予定(E)                               | Ctrl+I                 |  |  |
| •           | 閉じる(C) Ctrl+W                                                                                                    |    | ToDo(T)                             | Ctrl+D                 |  |  |
| 9           | 保存(A) Ctrl+Shift+S                                                                                                    |    | フォルダー(F)                            |                        |  |  |
|             | 保存して閉じる(Z)         名前を付けて保存(S)         新着メッセージを受信(W)         未送信メッセージを送信(D)         購読(B)         フォルダ         フォルダーを最適化(F)         ごみ箱を空にする(Y) |    | 検索フォルダー(S)                          |                        |  |  |
|             |                                                                                                    |    | 新しいメールアカウントを取る                      | 导_(G)                  |  |  |
|             |                                                                                                    |    | 既存のメールアカウント(E)                      |                        |  |  |
|             |                                                                                                    |    | ナヤットアカワント(C)                        |                        |  |  |
|             |                                                                                                    |    | フィードアカウント…(D)                       |                        |  |  |
|             |                                                                                                    |    | ニュースグループアカウント(                      | N)                     |  |  |
|             |                                                                                                    |    | カレンダー…(N)                           |                        |  |  |
|             |                                                                                                    |    | アドレス帳の連絡先…(C)                       |                        |  |  |
|             |                                                                                                    |    | チャット連絡先(H)                          |                        |  |  |
|             | オフライン(L)                                                                                                    | >  | ありのノロクラムから1ン                        | 77-1                   |  |  |
|             | 印刷…(P) Ctrl+P                                                                                                    |    | Thunderbird に他のメール<br>帳形式からアドレス帳をイン | ,プログラムから;<br>ノポートすること; |  |  |
|             | 終了(X) Ctrl+Shift+Q                                                                                                    |    |                                     |                        |  |  |

### STEP 3/8

## メールアドレスなどを入力し 【手動設定】をクリック

|   | 既存のメールアドレスのセットアップ<br>現在のメールアドレスを使用するには、そのアカウント情報を記入してください。<br>Thunderbird が自動的に有効なサーバー設定を検索します。 |         | 項目                                          | 入力内容                    |
|---|-------------------------------------------------------------------------------------------------|---------|---------------------------------------------|-------------------------|
| ( |                                                                                                 |         | あなたのお名前                                     | メール送信先の相手に<br>表示される差出人名 |
|   | あなたのお名前                                                                                         |         | メールアドレス                                     | メールアドレスを入力              |
|   | John Doe                                                                                        |         | パスワード                                       | パスワードを入力                |
| 1 | メールアドレス<br>john.doe@example.com                                                                 |         | パスワードを記憶する                                  | チェックあり                  |
|   | 新しいメールアドレスを取得<br>パスワード                                                                          |         |                                             |                         |
|   | ✔ パスワードを記憶する                                                                                    |         | パスワ−ド<br>●●●●●●                             | Ø                       |
|   | キャンセル 続ける                                                                                       |         | <ul> <li>✓ パスワードを記憶する</li> <li>2</li> </ul> |                         |
|   | 入力後、手動設定<br>表示されるのでクリ                                                                           | が<br>ック | 手動設定                                        | キャンセル 続ける               |

# 手動設定の内容を入力

| 手動設定   |                 |            |        |
|--------|-----------------|------------|--------|
| 受信サーバー |                 |            |        |
| プロトコル: | POP3            |            | $\sim$ |
| 赤スト名:  | mbox.ueda.ne.jp |            |        |
| ポート番号: | 995 🔨           |            |        |
| 接続の保護: | SSL/TLS         |            | ~      |
| 認証方式:  | 通常のパスワード認証      |            | ×      |
| ユーザー名: |                 | ueda.ne.jp |        |
| 送信サーバー |                 |            |        |
| 赤スト名:  | mbox.ueda.ne.jp |            |        |
| ポート番号: | 465 🔨           |            |        |
| 接続の保護: | SSL/TLS         |            | ×      |
| 認証方式:  | 通常のパスワード認証      |            | ~      |
| ユーザー名: |                 | ueda.ne.jp |        |
|        |                 | 詳細記        | 定      |

STEP 4/8

|        | 項目    | 入力内容                           |  |  |
|--------|-------|--------------------------------|--|--|
| 受信サーバー | プロトコル | 『POP3』または『IMAP』                |  |  |
|        | サーバー  | 🛙 mbox.ueda.ne.jp 🛽            |  |  |
|        | ポート番号 | POP3 の場合『995』<br>IMAP の場合『993』 |  |  |
|        | 接続の保護 | SSL/TLS                        |  |  |
|        | 認証方式  | 通常のパスワード認証                     |  |  |
|        | ユーザー名 | <b>『 メールアドレス 』</b>             |  |  |
| 送信サーバー | プロトコル | SMTP                           |  |  |
|        | サーバー  | 🛚 mbox.ueda.ne.jp 🛽            |  |  |
|        | ポート番号 | <b>[</b> 465 ]                 |  |  |
|        | 接続の保護 | SSL/TLS                        |  |  |
|        | 認証方式  | 通常のパスワード認証                     |  |  |
|        | ユーザー名 | 『 メールアドレス 』                    |  |  |

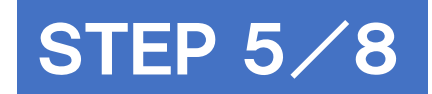

# 再テストとセットアップの完了

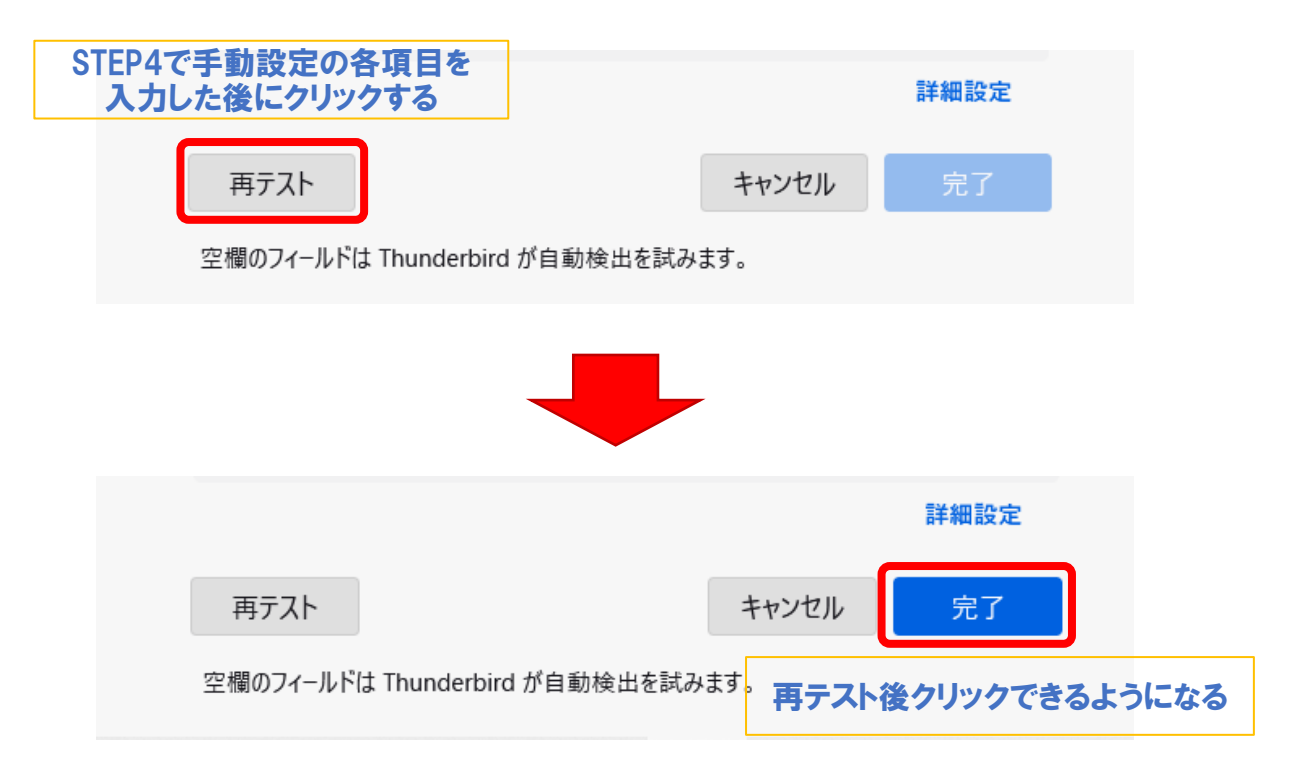

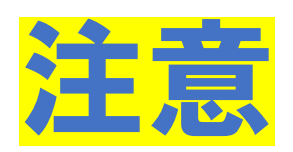

## 「セキュリティ例外の追加」が表示されたとき

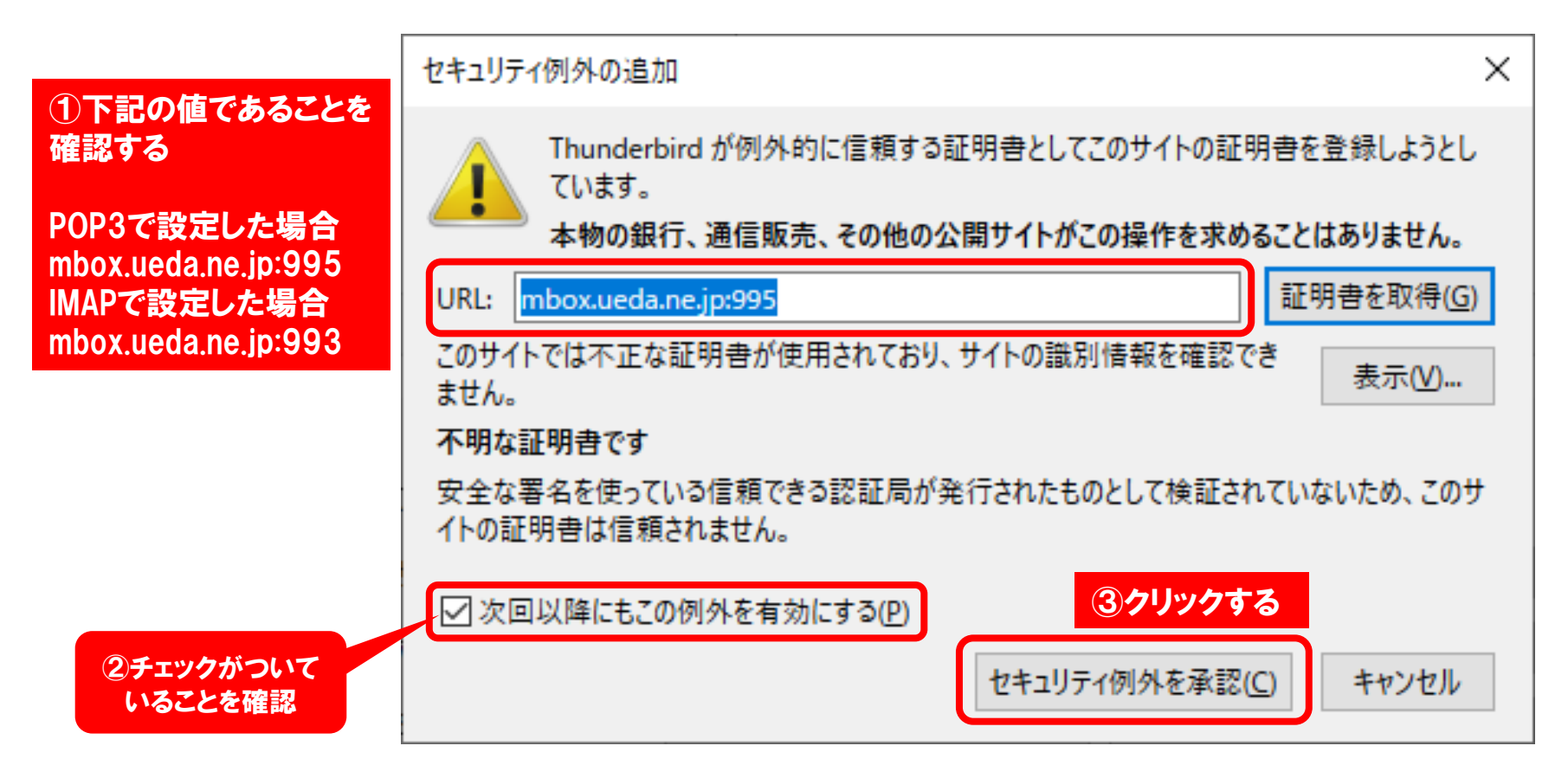

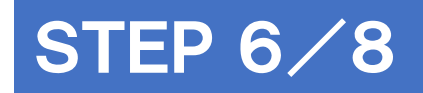

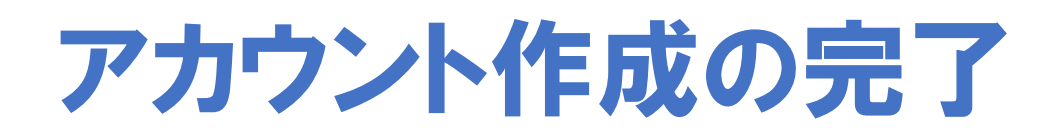

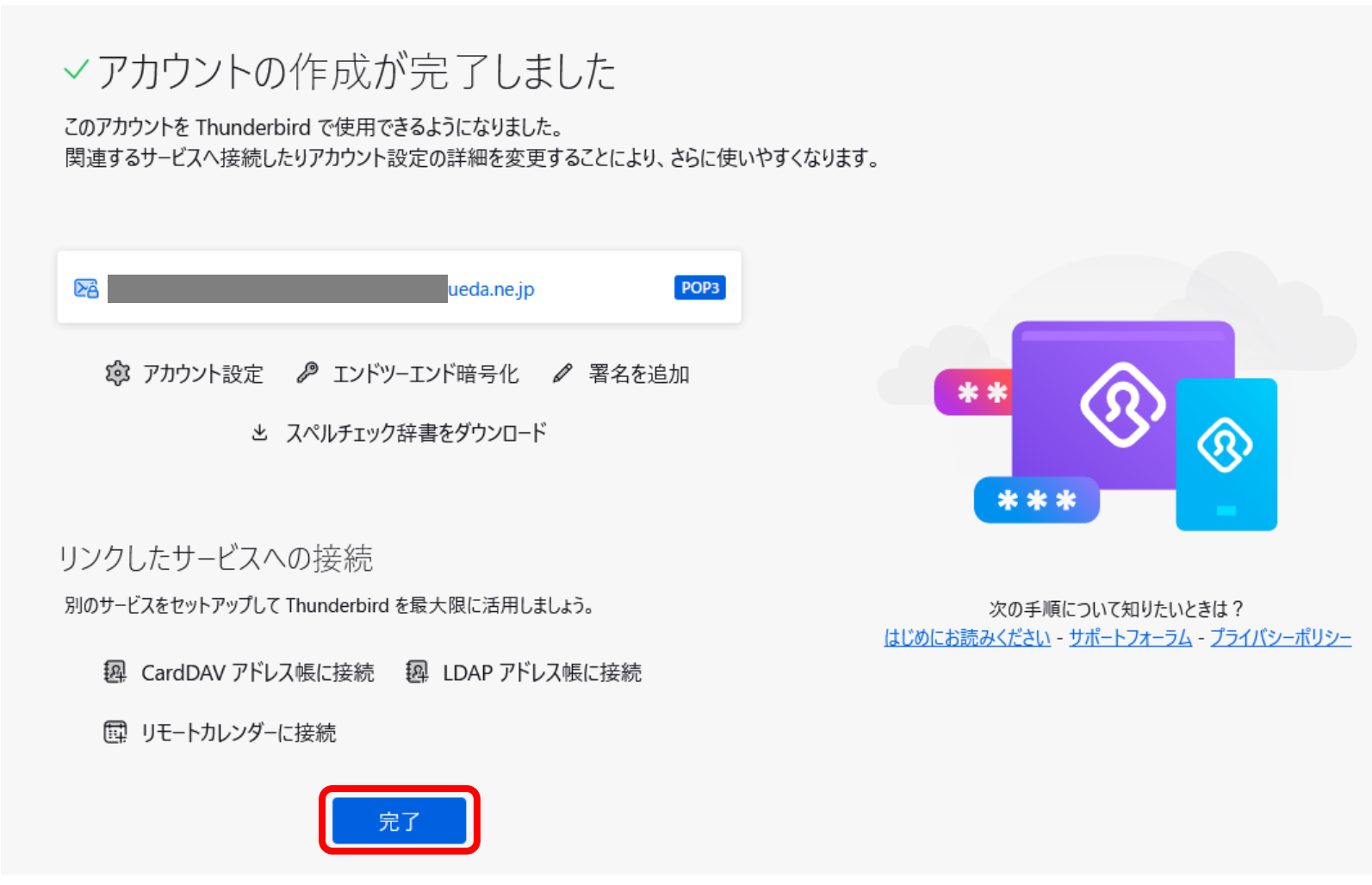

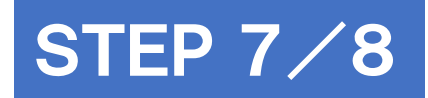

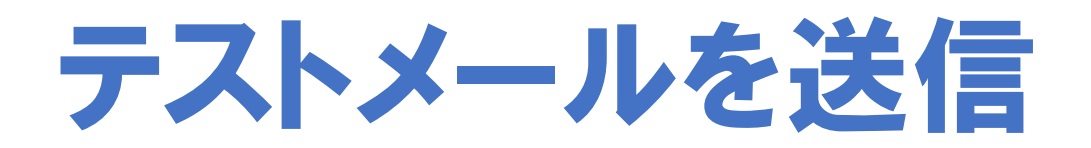

#### 画面左上の[+メッセージ 作成]をクリック

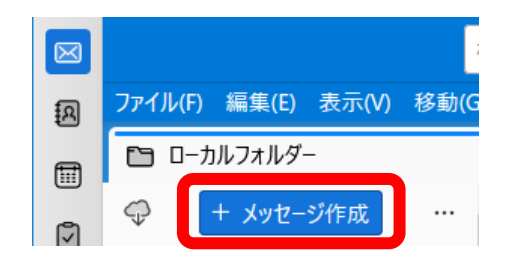

#### 自分のアドレス宛にテストメールを送信する

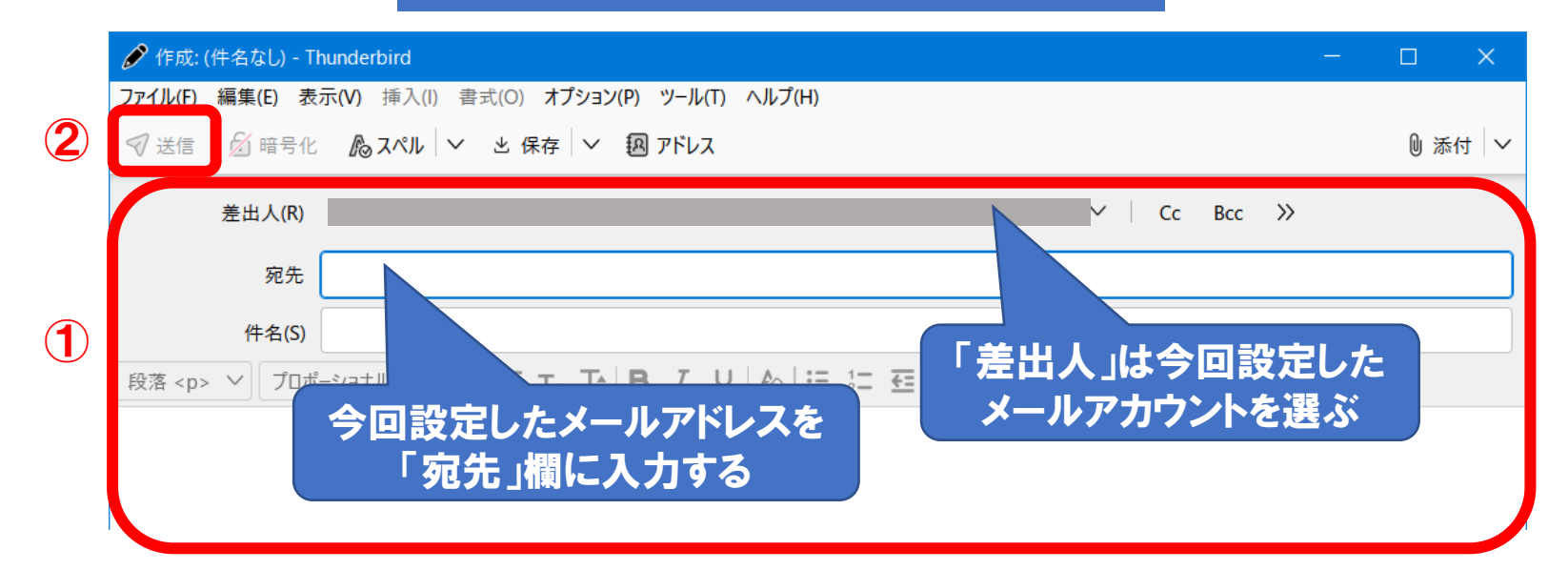

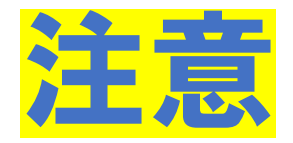

### 「メッセージの送信エラー」が表示されたとき

### [OK]をクリックし、セキュリティ例外の追加設定を行います

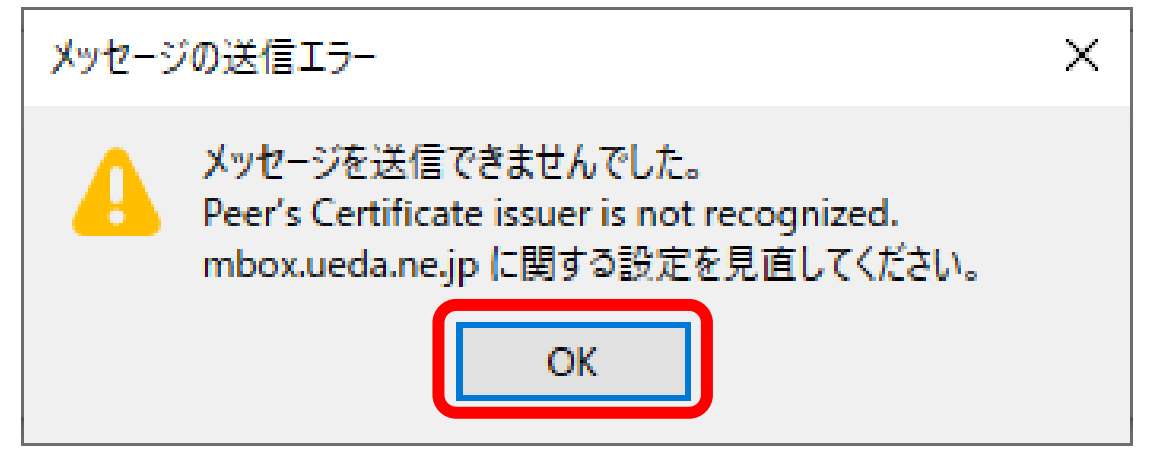

※ セキュリティ例外の追加画面が表示されない場合は各種設定を確認してください

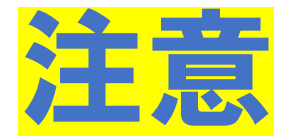

## 「セキュリティ例外の追加」が表示されたとき

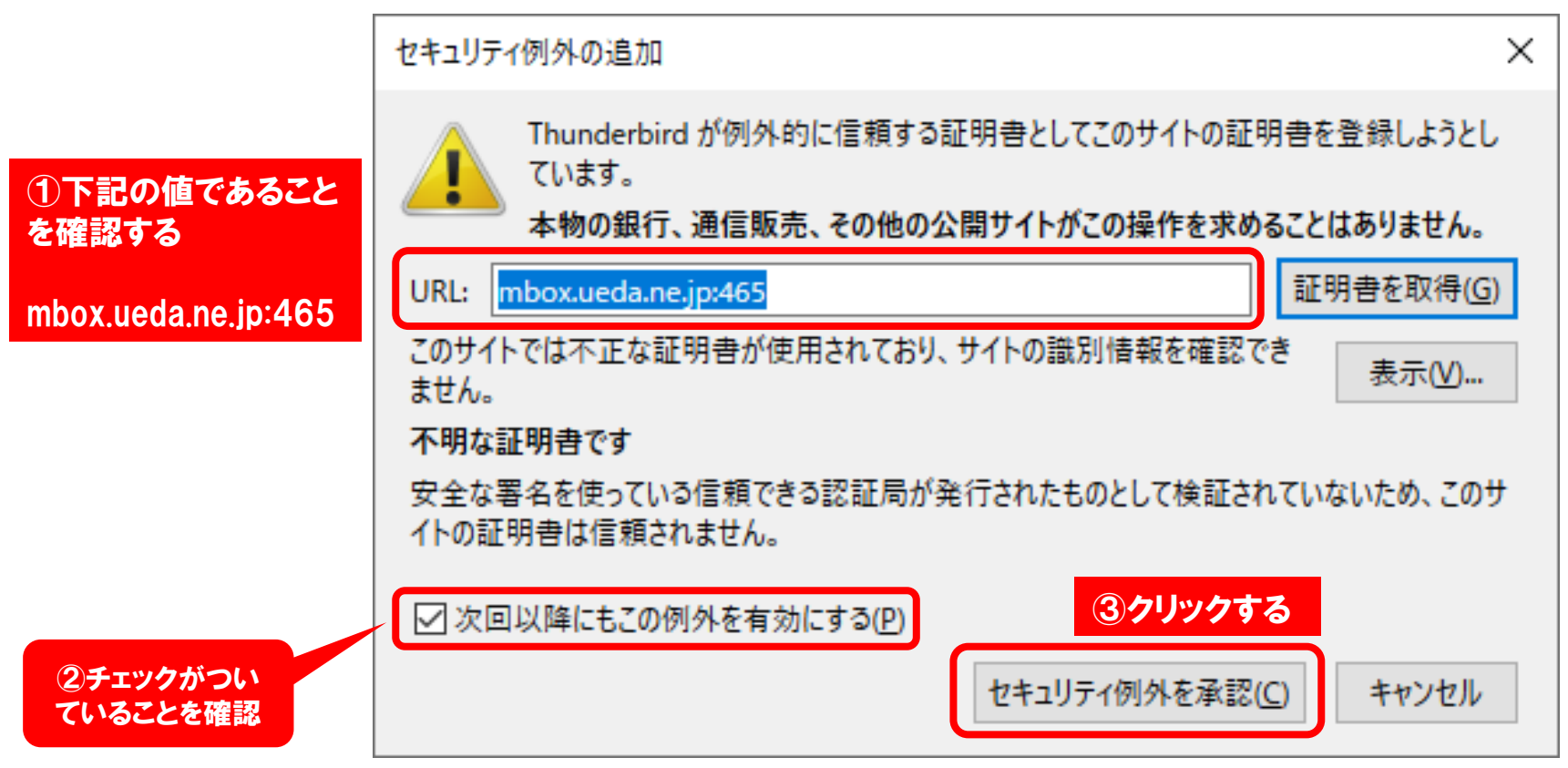

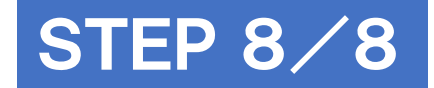

### メール受信(雲と矢印のアイコン)をクリック 送信したテストメールの受信を確認して 設定完了です

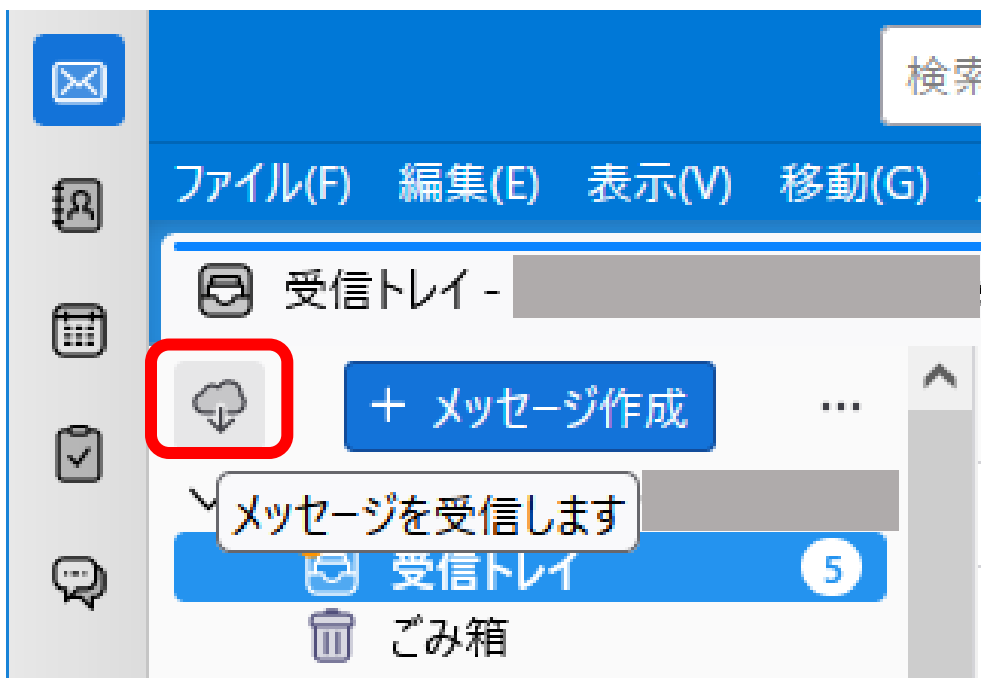

以 上